# 教职工离宁请假申请帮助指南

业务说明:因工作或个人原因确需离宁离校的教职工,应履行请假手续。本业务 同时提供微信企业号、电脑及 APP 在线申办,任选其一即可。

### 一、 离宁请假申请入口

1. 微信企业号

(1) 在微信中, 点击"通讯录"-"我的企业"-"南京中医药大学", 进入 学校微信企业号。

(2)选择"综合服务门户",进入后选择菜单"服务"-"教师服务"-"教 职工离宁请假申请"。

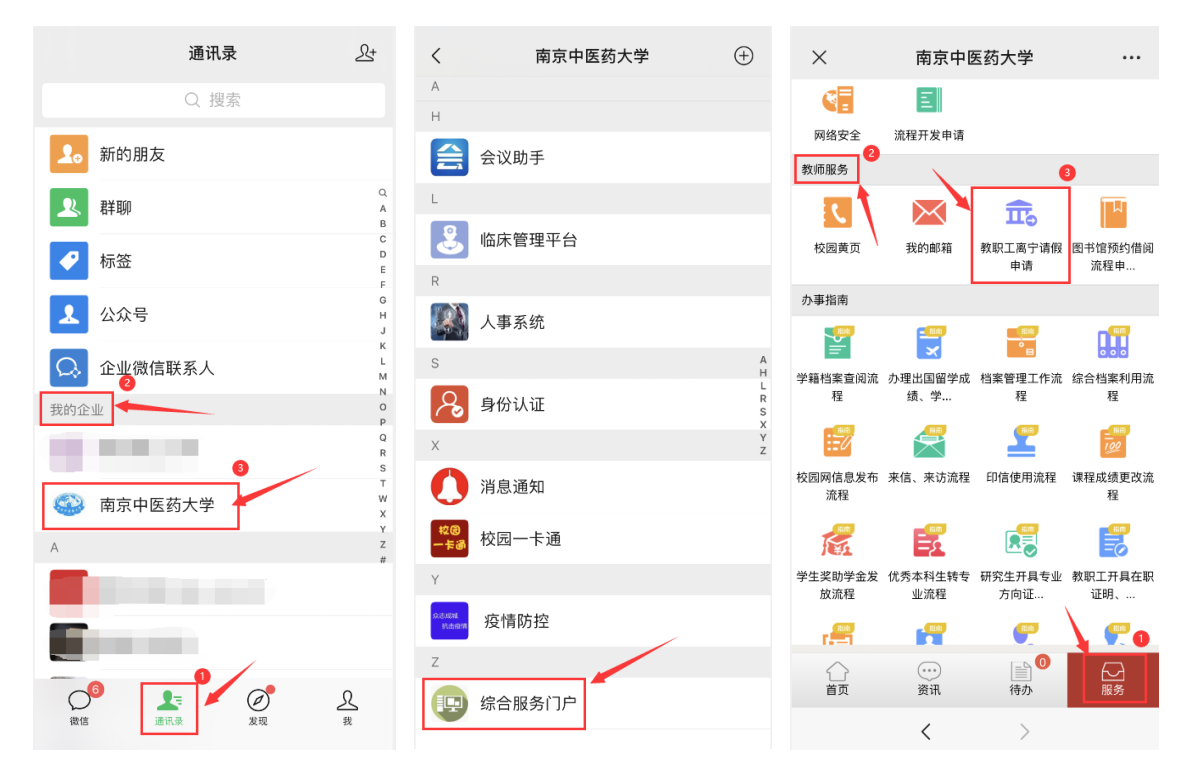

(3) 点击"我要办理"进入填报申请页面。

(4) 如实填报后,选择流程经办人,点击"提交"完成在线离宁请假申请。

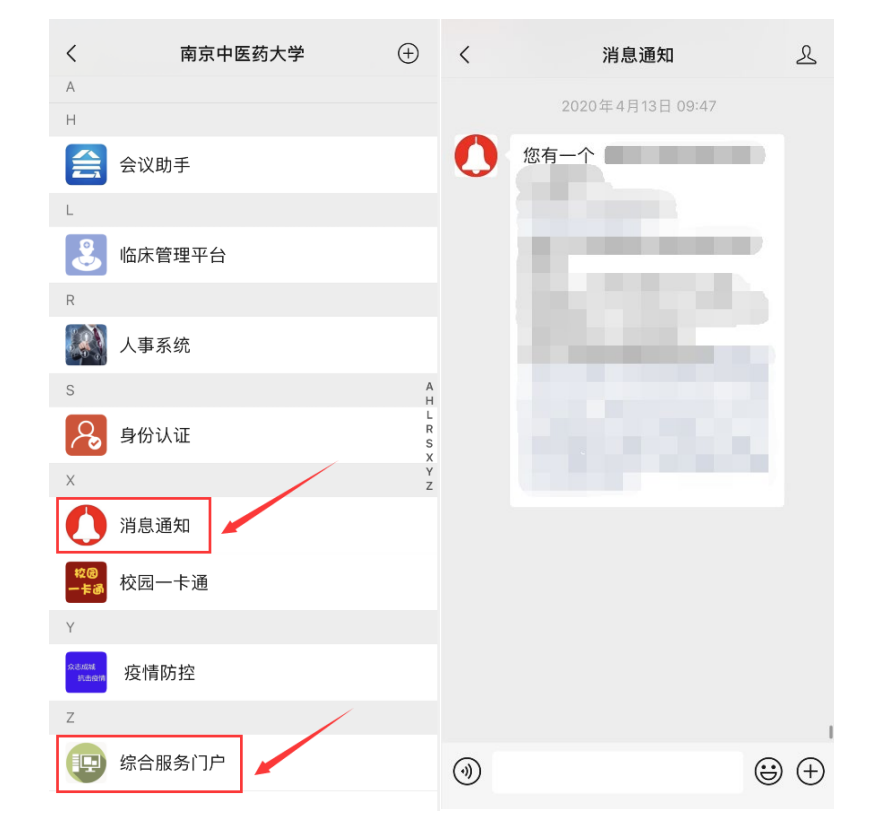

事项"中追踪查看。

(5)已提交的离宁请假申请的流程进展和办结情况,可以在微信企业号的 "消息通知"栏目,或在"综合服务门户"中的"待办列表"-"更多"-"已办

| × 详情 …                                                        | × 教职工离宁请假申请 …                          | × 教职工离宁请假申请 …                         |
|---------------------------------------------------------------|----------------------------------------|---------------------------------------|
| 教职工离宁请假申请<br>疫情防控期间,本校教职工在工作日以及节假日因个<br>人原因离开南京(常住地),须进行此项申请。 | 教职工离宁请假申请>>申请人申请<br>处理号>><br>教职工离宁请假申请 | * 离开南京时间:                             |
| 负责单位:                                                         | 申请人:                                   | <u> </u>                              |
| 联系人: <b>防控办</b><br>联系电话:                                      | 申请人工号:                                 | * 离宁理由:                               |
| 办理地点:线上 <b>办理</b>                                             |                                        |                                       |
|                                                               | 申请部门:                                  | *本人承诺严格遵守学校疫情防控有关规定,同<br>时保证数据填写真实准确: |
|                                                               | 申请日期:                                  | 调选择                                   |
|                                                               |                                        | 下一步: 送部门领导审核                          |
|                                                               | * 联系方式:                                | 经办人: 请选择 ▼<br>提交 关闭                   |

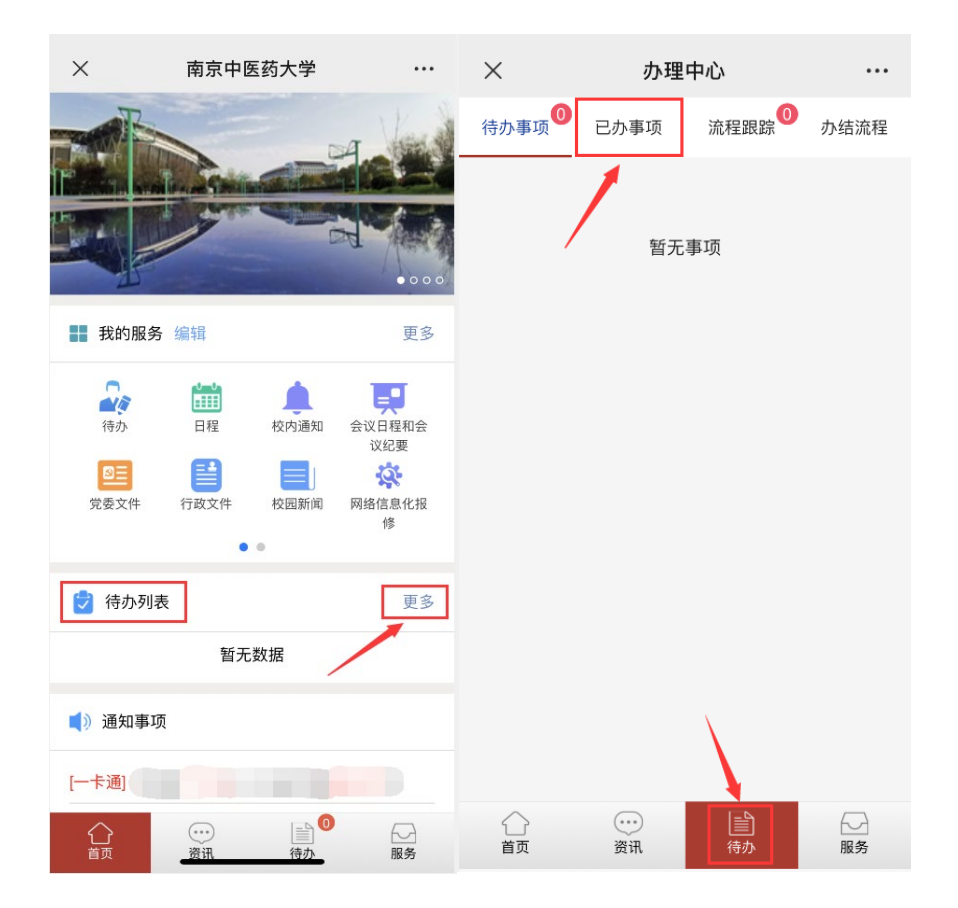

### 2. 电脑端

(1) 访问校园综合服务门户(<u>https://i.njucm.edu.cn</u>),使用统一身份认证账号和密码登录。

(2) 选择菜单"服务"-"教师服务"-"教职工离宁请假申请"进入。

|           | ◆ 服务 🔷 待                                                                              | か 🏥 日程         | 🗐 资讯 🛛 🔗                | 常用链接 🛛 11 个人档案                        | <del>ب</del>                            |                          |
|-----------|---------------------------------------------------------------------------------------|----------------|-------------------------|---------------------------------------|-----------------------------------------|--------------------------|
|           |                                                                                       |                |                         |                                       |                                         |                          |
| 搜索你需要     | 的服务                                                                                   |                |                         |                                       | 搜索                                      |                          |
| 服务类别:     | 办公服务 公共                                                                               | <b>股务</b> 数师服务 | 2<br>X 学生服务             | 办事指南 流程管理                             |                                         |                          |
| 组织机构:     | 党委保卫部、保卫处                                                                             | 党委办公室          | 教务处 校长                  | か公室 图书馆、博物馆                           | 人力资源处 党委学                               | 生工作部、人民武装部(与学生工作处合署)     |
|           | 党委宣传部、党委教(                                                                            | 市工作部 国有资       | 8产与实验室管理处               | 财务处 国际合作与交流                           | :流处、国际教育学院 研                            | 究生院                      |
| 約価服冬      |                                                                                       |                |                         |                                       |                                         |                          |
| チスクリリカスティ |                                                                                       |                |                         |                                       |                                         |                          |
|           |                                                                                       |                |                         |                                       |                                         |                          |
| *         | 教职工因公出国                                                                               | (墳             | 校园黄页<br>☆☆☆☆☆           | ,                                     | <ul> <li>工资查询</li> <li>☆☆☆☆☆</li> </ul> |                          |
| X         | <b>教职工因公出国</b><br>★★★★☆<br>♥ 8人収蔵                                                     | (境             | 校园黄页<br>☆☆☆☆☆<br>♥ 3人收蔵 | · · · · · · · · · · · · · · · · · · · | 工资查询<br>☆☆☆☆☆<br>♥7人收蔵                  | 资产申购 ★★★★★★ ◆4人收益        |
| X         | <ul> <li>         教职工因公出国         <ul> <li>                 ★★★★☆</li></ul></li></ul> | (填             | 校園黄页<br>☆☆☆☆☆<br>♥ 3人放意 |                                       | 工资查询                                    | 资产申购<br>★★★★★★<br>♥ 4人改直 |

# (3) 点击"我要申请"进入填报申请页面。

| 教职工                      | <b>永</b> 我要申请 历史申请                                                   |           |
|--------------------------|----------------------------------------------------------------------|-----------|
| 支持平台: 🛄 🍖                | <ul> <li>我要咨询</li> <li>秋要咨询</li> <li>①人收藏</li> <li>★ 0条评价</li> </ul> | 合合合合合 0分  |
|                          | 办理人次:   平均办结时间: 丶                                                    |           |
| 疫情防控期间,本校教职工在工作日以及节假日因个. | 人原因离开南京(常住地),须进行此项申请。                                                | 联系电话:     |
|                          |                                                                      | 受理时间:     |
|                          |                                                                      | 受理地点:线上办理 |
|                          |                                                                      |           |

(4) 如实填报后,选择流程经办人,点击"提交"完成在线离宁请假申请。

|    | Т                    | 步:                                                                                                    | 送部门领导审核                            |                             |           | 经办人:   | 请选择         |         |        |                 |         |                 | •       |                |
|----|----------------------|----------------------------------------------------------------------------------------------------|------------------------------------|-----------------------------|-----------|--------|-------------|---------|--------|-----------------|---------|-----------------|---------|----------------|
|    |                      |                                                                                                    |                                    |                             | 提交        | 关闭     |             |         |        |                 |         |                 |         |                |
|    | (6)                  | 已摂                                                                                                    | 是交的离宁                              | <del>"</del> 请假申            | 请的流程      | 建进展和   | 办结情         | 祝,司     | 可以     | 在               | ſ⊨      | 首               | 页的      | "待             |
| 办歹 | 列表" 「                | 中追:                                                                                                    | 踪查看。                               |                             |           |        |             |         |        |                 |         |                 |         |                |
| Ş  | たい<br>Aning<br>Aning | 京 <b>中区</b><br>University of<br>服务                                                                                                    | <b>ちょず</b> 综合。<br>Chinese Medicine | 服务门户<br><sub>星   @ 资讯</sub> | の<br>常用链接 | 结 奋 进  | 承创新         |         |        |                 | e       | • (             |         | ,退出            |
|    | + 绑定曲                | 陥                                                                                                    | 東 一周会                              | 法                           | 🍐 资产特     | 迹 0    | <b>))</b> 8 | ₿       | 0      |                 |         | 密码与帮            | ·助      |                |
| Ĩ  | 诗办列表 🔍               | 已办列                                                                                                    | 表 流程跟踪 🛛                           | 办结列表                        | 草稿箱 0     |        | 0:          | 日程      |        | <b>&lt;</b> 202 | 0年04月   | 21日 <b>&gt;</b> | 月视路     | s :            |
|    | 序号 流程标题              | in the second second seco | 流和                                 | <b>皆无</b> 事项                | 村间 流程已    | 用时 发送人 | 查看          | 日<br>19 | <br>20 | =<br>21         | ≡<br>22 | 四<br>23         | 五<br>24 | <b>六</b><br>25 |
|    |                      |                                                                                                    |                                    |                             |           |        |             |         |        | 泪               | 昏无日科    | E               |         |                |
|    |                      |                                                                                                    |                                    |                             |           |        |             | 添加+     |        |                 |         |                 |         |                |

| ▶/理号>>                                     | 教职工离于    | P请假申请        |          |
|--------------------------------------------|----------|--------------|----------|
| 申请人:                                       |          | 申请人工号:       |          |
| 申请部门:                                      |          | 申请日期:        |          |
| * 联系方式:                                    |          | * 离宁去向(目的地): |          |
| * 离开南京时间:                                  | <b>*</b> | * 计划返回时间:    | <b>*</b> |
| * 离宁理由:                                    |          |              |          |
| * 本人承诺严格遵守学校疫情防控<br>有关规定,同时保证数据填写真实<br>准确: | 请选择      |              | Ţ        |
| 下一步: 送部门领导审核                               | ŝ        | 经办人: 请选择     |          |

### 3. "i 南中医" APP 端

(1) 打开"i 南中医"APP,选择右下角"服务",找到上方"教师服务" 栏目中的"教职工离宁请假申请"进入。

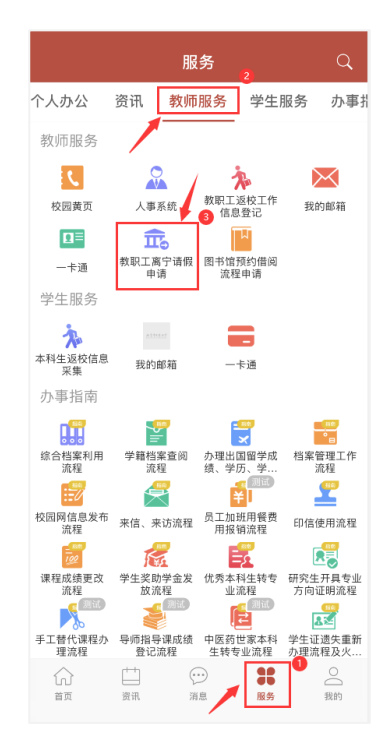

(2) 点击"我要办理"进入填报申请页面。

(3) 如实填报后,选择流程经办人,点击"提交"完成在线离宁请假申请。

| く返回 教职工离宁                                                                                                    | く返回 教职工离宁                              | く返回 教职工离宁             |  |  |  |  |  |
|----------------------------------------------------------------------------------------------------|----------------------------------------|-----------------------|--|--|--|--|--|
| 教职工离宁请假申请<br>疫情防控期间,本校教职工在工作日以及节假日因个<br>人原因离开南京(常住地),须进行此项申请。                                                                                                    | 教职工离宁请假申请>>申请人申请<br>处理号>><br>教职工离宁请假申请 | * 离开南京时间:             |  |  |  |  |  |
| 负责单位:                                                                                                    | 申请人:                                   | <b>a</b>              |  |  |  |  |  |
| 联系人: 防控办<br>联系电话:                                                                                                    | 申请人工号:                                 | "离宁理由:                |  |  |  |  |  |
| 办理时间:<br>办理地点: <b>线上办理</b>                                                                                                    |                                        |                       |  |  |  |  |  |
|                                                                                                    | 申请部门:                                  | *本人承诺严格遵守学校疫情防控有关规定,同 |  |  |  |  |  |
|                                                                                                    |                                        | 时保证数据填写真实准确:          |  |  |  |  |  |
|                                                                                                    | 申请日期:                                  | 请选择                   |  |  |  |  |  |
|                                                                                                    |                                        | 下一步: 送部门领导审核          |  |  |  |  |  |
| ● 我要办理                                                                                                    | *联系方式:                                 | 经办人: 请选择 ▼            |  |  |  |  |  |
| Territory and the second second secon |                                        | 提交关闭                  |  |  |  |  |  |

(4) 已提交的离宁请假申请的流程进展和办结情况,可以在 APP 中的"消息"-"流程中心"栏目,或在首页中的"待办列表"-"更多"-"已办事项"追踪查看。

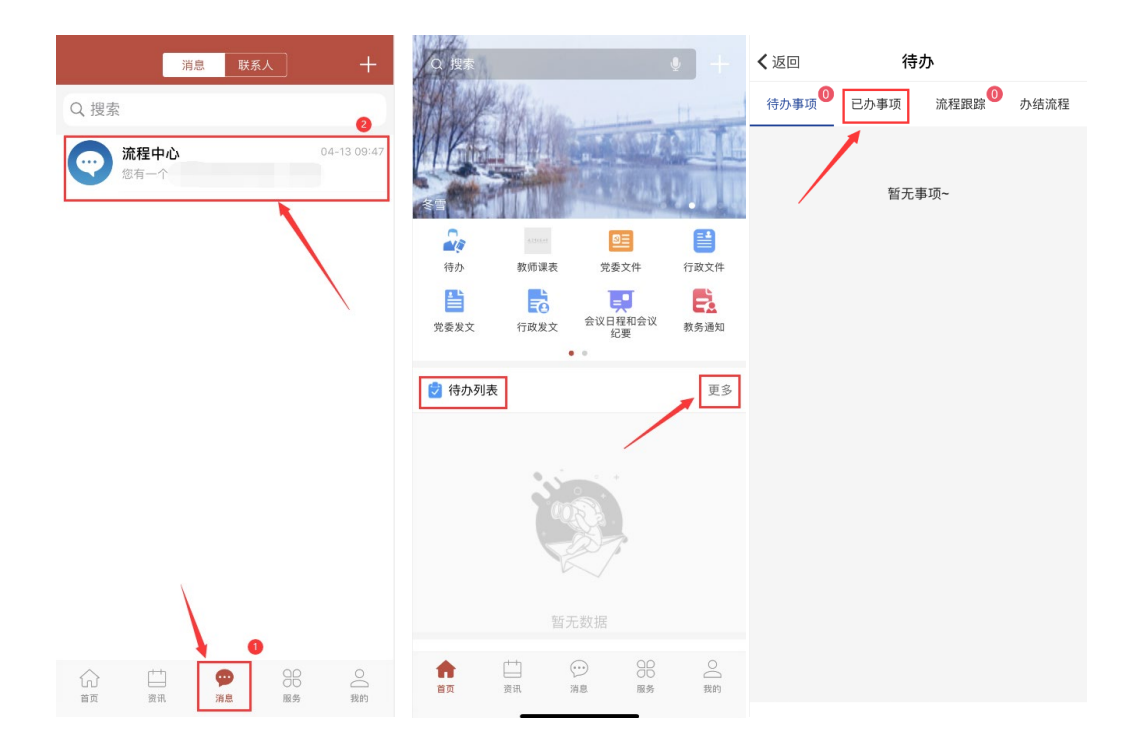

# 二、 常见问题

#### 1. 如何关注和绑定南京中医药大学微信企业号?

没有关注过南京中医药大学微信企业号的师生,可参考 <u>南京中医药大学微</u> <u>信企业号关注和打开方法</u>进行关注和绑定。

(https://its.njucm.edu.cn/2020/0206/c4051a60522/page.htm)

#### 2. 如何下载和使用 i 南中医 APP?

没有下载过 i 南中医 APP 的师生, 可参考<u>"i 南中医"下载指南</u>进行安装 和登录。(<u>https://its.njucm.edu.cn/2020/0209/c4051a60583/page.htm</u>)。

### 3. 忘记统一身份认证的密码了怎么办?

如若忘记密码,可以点击统一身份认证页面的"找回密码",通过预留手机 号自助找回。如遇到手机号绑定信息不正确的情况,请联系网信办 025-85811936 修改,或加入 QQ 群"南中医统一身份认证服务群"(1038637234) 在线咨询。

网络管理与信息化办公室

2020年4月21日